# IRIS - Database bibliografici –

## Una funzionalità di associazione dei prodotti della ricerca alle banche dati WoS e Scopus

Il Catalogo di Ateneo IRIS, come noto, consente *l'associazione delle pubblicazioni indicizzate con le banche dati Web of Science e Scopus* e consente anche di disporre, tramite un sistema di reportistica, dei relativi dati bibliometrici. Affinché si realizzi l'associazione è necessario che nelle schede dei prodotti siano presenti i relativi codici identificativi WoS e Scopus. Essi possono essere associati al prodotto seguendo due modalità:

- con *inserimento manuale* dei codici in fase di compilazione della scheda prodotto, immettendo gli identificativi WoS/Scopus nei rispettivi campi;
- tramite la funzionalità database bibliografici, che permette di stabilire in modalità automatica il collegamento tra le schede-prodotto e le citate banche dati. CINECA ha di recente implementato una nuova versione della funzionalità, che consente all'autore della pubblicazione l'aggancio, tramite una proposta di associazione (sistema di allerta pop-up) tra la scheda di prodotto registrata e il corrispondente prodotto che il sistema intercetta sulle banche dati. Se l'autore verifica che la proposta di associazione è corretta, la funzionalità consente l'associazione immediata e il conseguente aggancio della scheda-prodotto IRIS ai database bibliografici. In questa modalità il sistema valorizza in maniera automatica i codici WoS e/o SCOPUS nella scheda prodotto IRIS.

### Funzionalità database bibliografici

Di seguito vengono descritti i passaggi necessari all'operazione di aggancio. Una descrizione di maggior dettaglio della medesima funzione è disponibile sul Technical Portal CINECA, al seguente link: <u>https://wiki.u-gov.it/confluence/display/public/UGOVHELP/Database+Bibliografici</u>

#### Proposta di associazione

Il sistema al momento dell'autenticazione, nell'eventualità che l'autore abbia inserito nel Catalogo pubblicazioni indicizzate nelle banche dati Wos e/o SCOPUS senza valorizzare nella scheda prodotto i relativi codici identificativi, attiva la funzione di allerta *pop-up* (*Figura* 1) con la quale suggerisce all'autore medesimo di collegarsi alla funzione *database bibliografici* (linkabile direttamente dal *pop-up*) per accettare o rifiutare, sulla base della verifica di effettiva corrispondenza tra il prodotto intercettato dal sistema medesimo (sulla base del grado di "sovrapponibilità" dei metadati della pubblicazione) e quello inserito dall'autore, l'aggancio.

| identificativi trovati x<br>sono stati individuati 28 identificatori<br>aggiuntivi per le tue pubblicazioni;<br>gli identificatori sono utili per<br>agganciarsi ai database esterni; | Desktop prodotti<br>Per il supporto ad IRIS Res&Arch |
|----------------------------------------------------------------------------------------------------|------------------------------------------------------|
| identificatori nella pagina database<br>bibliografici                                                                                                    | Le mie registrazioni 266                             |

Figura 1 - Funzione di allerta pop-up attivata automaticamente dal sistema nell'eventualità che l'autore abbia inserito nel Catalogo pubblicazioni indicizzate nelle banche dati Wos e/o SCOPUS senza valorizzare nella scheda prodotto i relativi codici identificativi o nel caso in cui siano stati inseriti manualmente ma percepiti difformi dal sistema. La funzione di allerta *pop-up* si attiva anche nei casi in cui i codici WoS/SCOPUS siano stati inseriti manualmente dall'autore, ma il sistema li percepisce difformi rispetto ai potenziali corrispondenti in banca dati, ovvero se il sistema avverte un alto grado di somiglianza tra i metadati della scheda prodotto e il potenziale corrispondente prodotto presente in banca dati e contestualmente verifica una differenza tra i codici identificativi. Di fatto il sistema di allerta suggerisce all'autore un controllo di coerenza codice identificativo/prodotto e consente, anche qui l'accettazione/rifiuto del suggerimento. In caso di accoglimento consente la correzione automatica dell'identificativo.

Il *pop-up*, al momento dell'autenticazione, **non compare nei seguenti due casi**:

- il sistema non ha rilevato pubblicazioni indicizzate Wos/SCOPUS manchevoli di codici identificativi corretti;
- l'autore, in una sessione precedente di lavoro, ha chiuso, intenzionalmente o inavvertitamente, il messaggio di allerta.

In questa seconda eventualità, **l'autore può comunque esplorare la funzionalità** *database bibliografici* per verificare se siano presenti proposte di associazione o correzione dei codici (Figura 2).

|                            |                                               |                                                                                                    | Italiano 🚽                                                 |
|----------------------------|-----------------------------------------------|----------------------------------------------------------------------------------------------------|------------------------------------------------------------|
|                            | 9                                             |                                                                                                    |                                                            |
| dotti a                    | 🧧 🛛 recupera i                                | dentificativi esterni                                                                                                    |                                                            |
| sktop Prodotti (My DSpace) |                                               |                                                                                                    |                                                            |
|                            | Informazi                                     | oni<br>agina È passibila stasta un lagame tra la pubblicaziani presenti in IDIS e gua                                                                                  |                                                            |
| erca avanzala              | WOS.II possibile                              | match viene realizzato da IRIS interrogando le rispettive banche dati utilizzato                                                                                       | lo i metadati presenti nelle                               |
| atabase bibliografici      | sulla banca dati                              | ossibile verificare che il legame sia giusto visualizzando la pubblicazione in li<br>WOS o SCOPUS (cliccando sulla relativa icona).Qualora il legame sia corretto      | eliccare sull'icona <b>%</b> , nel                         |
| portistica e Analisi       | caso sia errato c<br>IIII Nel caso in cui l'a | liccare sull'icona 🕉.<br>associazione venga accettata, la relativa riga sparirà dalla lista al successivo :                                                            | aggiornamento della pagina.                                |
|                            | Nella colonna "m<br>associazioni indi         | odalità riconoscimento" è possibile individuare l'algoritmo utilizzato per ricono<br>viduate con colore verde sono avvenute tramite identificativo univoco, le altre c | oscere la pubblicazione. Le<br>on match tra titolo o altri |
| impagne di raccolta dati   | metadati.NB: Qu                               | esto servizio È attivo solo se il Suo ateneo ha sottoscritto un abbonamento co                                                                                         | n l'editore.                                               |
|                            |                                               |                                                                                                    |                                                            |
|                            |                                               |                                                                                                    |                                                            |
|                            | Q Filtri di ricerca                           |                                                                                                    |                                                            |
|                            |                                               |                                                                                                    |                                                            |
|                            | Pubblicazione                                 |                                                                                                    |                                                            |
|                            | anno di                                       |                                                                                                    |                                                            |
|                            | pubblicazione                                 |                                                                                                    |                                                            |
|                            | status                                        | × Potenziali associazioni × recuperato identificativo differente                                                                                                    |                                                            |
|                            |                                               |                                                                                                    |                                                            |
|                            | status di<br>validazione                      |                                                                                                    |                                                            |
|                            |                                               |                                                                                                    |                                                            |
|                            | Tipologia                                     |                                                                                                    |                                                            |
|                            | DOI                                           |                                                                                                    |                                                            |
|                            |                                               |                                                                                                    |                                                            |
|                            |                                               |                                                                                                    | Cerca                                                      |
|                            |                                               |                                                                                                    |                                                            |

Figura 2 - Esplorazione manuale della funzione Database bibliografici

L'autore deve espandere con un click la voce **Prodotti** nel menu di sinistra (**Figura 2 a**) e successivamente cliccare sulla sottovoce **Database bibliografici** (**Figura 2 b**).

La funzionalità propone una maschera dotata anche di filtri di ricerca, che consentono di restringere gli ambiti di interesse. Di default il sistema preimposta due criteri *status* (mostrati con l'etichetta verde nella *Figura 2*) per visualizzare immediatamente tutte le pubblicazioni dell'autore per le quali il sistema abbia rinvenuto **potenziali associazioni** o **recuperato un identificativo difforme**. Gli altri campi di ricerca consentono di filtrare, restringendo la ricerca medesima in base all'interesse dell'autore (anno, tipologia del prodotto, DOI).

Cliccando sul bottone *Cerca* (*Figura 2* ) viene visualizzata la tabella dei risultati, che riporta le potenziali associazioni delle pubblicazioni con WoS e Scopus, per le quali il sistema propone delle modifiche e/o integrazioni della scheda prodotto in IRIS.

### Accettazione/rifiuto delle proposte di associazione

Un esempio di tabella dei risultati, con diverse possibili casistiche, è mostrato in *Figura 3*.

| Pubblicazione                                                                                             | identificativo<br>attuale | identificativo recuperato | servizio       | modalità riconoscimento       | info        | Operazio                 |
|----------------------------------------------------------------------------------------------------|---------------------------|---------------------------|----------------|-------------------------------|-------------|--------------------------|
| Block Lanczos<br>and many-<br>body theory:<br>Application to                                              |                           |                           |                | accetta a                     | ssociazion  | e 👌                      |
| the one-<br>particle                                                                                      | 2-s2.0-<br>0000953113     | 2-s2.0-84983481443        | SCOPUS         | DOI                           |             | 90<br>C/:                |
| Green's<br>function<br>1.1 Articolo in<br>rivista (1996)                                                  |                           |                           |                | respingi a                    | associazior | ie                       |
| Giant<br>intermolecular<br>decay and<br>fragmentation<br>of clusters<br>1.1 Articolo in<br>rivista (1997) |                           | 2-52.0-4243417667         | SCOPUS         | issn, volume, pagina iniziale |             | જ<br>ડ્રે                |
| Giant<br>intermolecular<br>decay and<br>fragmentation<br>of clusters<br>1.1 Articolo in                   |                           | WOS:A1997YL24400015       | WEB OF SCIENCE | DOI                           |             | <mark>రిల</mark><br>కస్త |

Figura 3 - Esempio di tabella dei risultati delle proposte di associazione pubblicazione/indici

#### Caso 1

Il primo record **a** della schermata nella *Figura 3* riporta un prodotto per il quale, sulla base del codice DOI (colonna *modalità riconoscimento - Figura 3*) già inserito nella scheda prodotto dall'autore, il sistema intercetta una **difformità tra il codice SCOPUS inserito dall'autore** (colonna *identificativo attuale - Figura 3*) e quello trovato e proposto dal sistema **medesimo** (colonna *identificativo recuperato - Figura 3*). Nella colonna *servizio (Figura 3*) il sistema mostra la banca dati per la quale è stata verificata la difformità di identificativo.

Cliccando nella colonna *servizio* del record di interesse, si attiva direttamente il collegamento alla pubblicazione censita nel database bibliografico esterno suggerito.

Se dalla verifica di coerenza, emergesse che il suggerimento proposto è corretto, l'autore deve cliccare sul simbolo "*catenella chiusa*" (*Figura 3* ) per *accettare l'associazione* e automaticamente viene integrata la scheda prodotto IRIS. Nel caso in cui il suggerimento risulti errato, l'autore può *respingere l'associazione* cliccando sul simbolo "*catenella aperta*" (*Figura 3* ).

Una volta effettuata la scelta, la stessa verrà notificata nella colonna *info* con un'apposita icona.

## Caso 2

Il secondo e il terzo record nella schermata riportata in *Figura 3* sono riferiti al medesimo prodotto.

- Nel secondo record il sistema, sulla base dei metadati *issn, volume* e *pagina iniziale* (colonna *modalità riconoscimento Figura 3*), già presenti nella scheda prodotto IRIS, propone l'aggancio ad un **nuovo identificativo** (colonna *identificativo recuperato Figura 3*) intercettato nella banca dati Scopus (colonna *servizio Figura 3*).
- Nel terzo record il sistema, sulla base del codice DOI (colonna *modalità riconoscimento - Figura 3*) già presente nella scheda prodotto IRIS, propone l'aggancio ad un **nuovo** identificativo (colonna *identificativo recuperato Figura 3*) intercettato nella banca dati WoS (colonna *servizio Figura 3*).

L'autore per accettare o respingere le proposte di associazione sulla base della verifica di coerenza, cliccando nella colonna *servizio* del record di interesse, attiva direttamente il collegamento alla pubblicazione censita nel database bibliografico esterno suggerito e, conseguentemente, procede all'accettazione o al rifiuto della proposta utilizzando le funzioni "catenella" precedentemente illustrate.

### NB

- 1) Si sottolinea che l'accettazione dell'associazione proposta dal servizio database bibliografici attiva l'importazione automatica del relativo codice nella scheda IRIS del Catalogo, **senza ulteriori interventi o salvataggi**.
- 2) Al fine di evitare che le associazioni rifiutate vengano riproposte in successive sessioni di lavoro le associazioni errate devono essere respinte dall'autore.